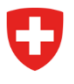

Dipartimento federale di giustizia e polizia DFGP

Ufficio federale di polizia fedpol Sistemi di polizia e identificazione (SPI) Divisione documenti d'identità e uffici centrali Servizio Ufficio centrale Esplosivi

## Registrare la fornitura diprecursori di sostanze esplodenti

Se una persona desidera acquistare precursori soggetti a restrizioni di accesso ai sensi dell'articolo 3 LPre<sup>1</sup> nonché ai sensi dell'allegato 1 OPreS<sup>2</sup> oppure miscele o soluzioni contenenti precursori, il punto vendita deve procedere alla verifica dell'identità e alla registrazione della fornitura del precursore nel portale online messo a disposizione dall'Ufficio federale di polizia fedpol. La pagina iniziale si presenta come illustrato qui sotto nella *Figura 1*:

| Schweizerische Eidgenossenschaft<br>Confederation suisse<br>Confederazione Svizzera<br>Confederaziun svizra                                                                                                    | olic-area-fedpol                                                                 |                                        |                                                                | 🧿 💄 de fr it                                                                                                    | EN  |
|----------------------------------------------------------------------------------------------------|----------------------------------------------------------------------------------|----------------------------------------|----------------------------------------------------------------|----------------------------------------------------------------------------------------------------|-----|
| Pagina iniziale                                                                                                    |                                                                                  |                                        |                                                                |                                                                                                    |     |
| Benvenuti sul portale online di                                                                                                    | fedpol                                                                           |                                        |                                                                |                                                                                                    | Î   |
| Questo portale permette l'interazione con fedpol in relazione ai precursori di<br>sostanze esplosive. Queste sostanze sono soggette alla legge federale sui<br>precursori di sostanze esplodenti <u>LPre</u> e si trovano nell'allegato 1 dell'ordinanza<br><u>OPreS</u> . |                                                                                  |                                        |                                                                |                                                                                                    |     |
| Richiedere un'autorizzazione                                                                                                    | Aprire un punto vendita                                                          |                                        |                                                                | Libero Autorizzazione Viet                                                                                                    | ato |
| di acquisto                                                                                                    | Gestione del punto vendita                                                       | Acido nitrico<br>Clorato di potassio * | 3% <mark>&gt;3% 10%</mark><br>40%                              | >10% 100%<br>>40% 100%                                                                                                    | 1   |
| Visualizzare l'autorizzazione<br>di acquisto                                                                                                    | Attivarsi come addetto/a presso il                                               | Clorato di sodio *                     | 40%                                                            | >40% 100%                                                                                                    | 1   |
| Gestione del profilo                                                                                                    |                                                                                  | Nitrato di ammonio **                  | 45.7%                                                          | >45.7% 100%                                                                                                    |     |
| Segnalare un'attività sospetta                                                                                                    | Registrare la fornitura                                                          | Nitrometano                            | 16%                                                            | >16% 100%                                                                                                    | •   |
|                                                                                                    |                                                                                  | Perclorato di potassio *               | 40%                                                            | >40% 100%                                                                                                    |     |
|                                                                                                    |                                                                                  | Perclorato di sodio *                  | 40%                                                            | >40% 100%                                                                                                    |     |
|                                                                                                    |                                                                                  | Perossido di idrogeno                  | <b>12%</b> ≥12% 35%                                            | ×35% 100%                                                                                                    | 4   |
|                                                                                                    |                                                                                  |                                        | * Se una miscela contiene di<br>supera il valore limite del 40 | versi clorati e perclorati elencati e la loro concentrazione total<br>0%, si applica anche il livello di accesso "accesso vietato". | e   |
|                                                                                                    |                                                                                  |                                        | ** Per il nitrato di ammonio, il<br>16%.                       | valore limite del 45,7% corrisponde ad un contenuto di azoto d                                                                      | del |
|                                                                                                    |                                                                                  |                                        |                                                                |                                                                                                    | ^   |
| Schweizerische Eidgenossenschaft Dipartime<br>Confederation suisse<br>Confederazione Svizzera<br>Confederazione svizzera                                                                                                    | ento federale di giustizia e polizia DFGP<br>Ventro servizi informatici CSI-DFGP |                                        |                                                                |                                                                                                    |     |

## Figura 1 : Portale online

Se la funzione «Registrare la fornitura» non è visibile, l'addetto/a alle vendite non è stato ancora registrato/a nel sistema. In questo caso, occorre prima di tutto effettuare la registrazione come indicato al punto 1.3 della guida «Aprire un punto vendita e registrare gli addetti alle vendite».

<sup>&</sup>lt;sup>1</sup> Legge federalesui precursori di sostanze esplodenti

<sup>&</sup>lt;sup>2</sup> Ordinanzasui precursori di sostanze esplodenti

Una volta registrato/a nel sistema, l'addetto/a alle vendite può cliccare su «Registrare la fornitura» come illustrato nella *Figura* 1:

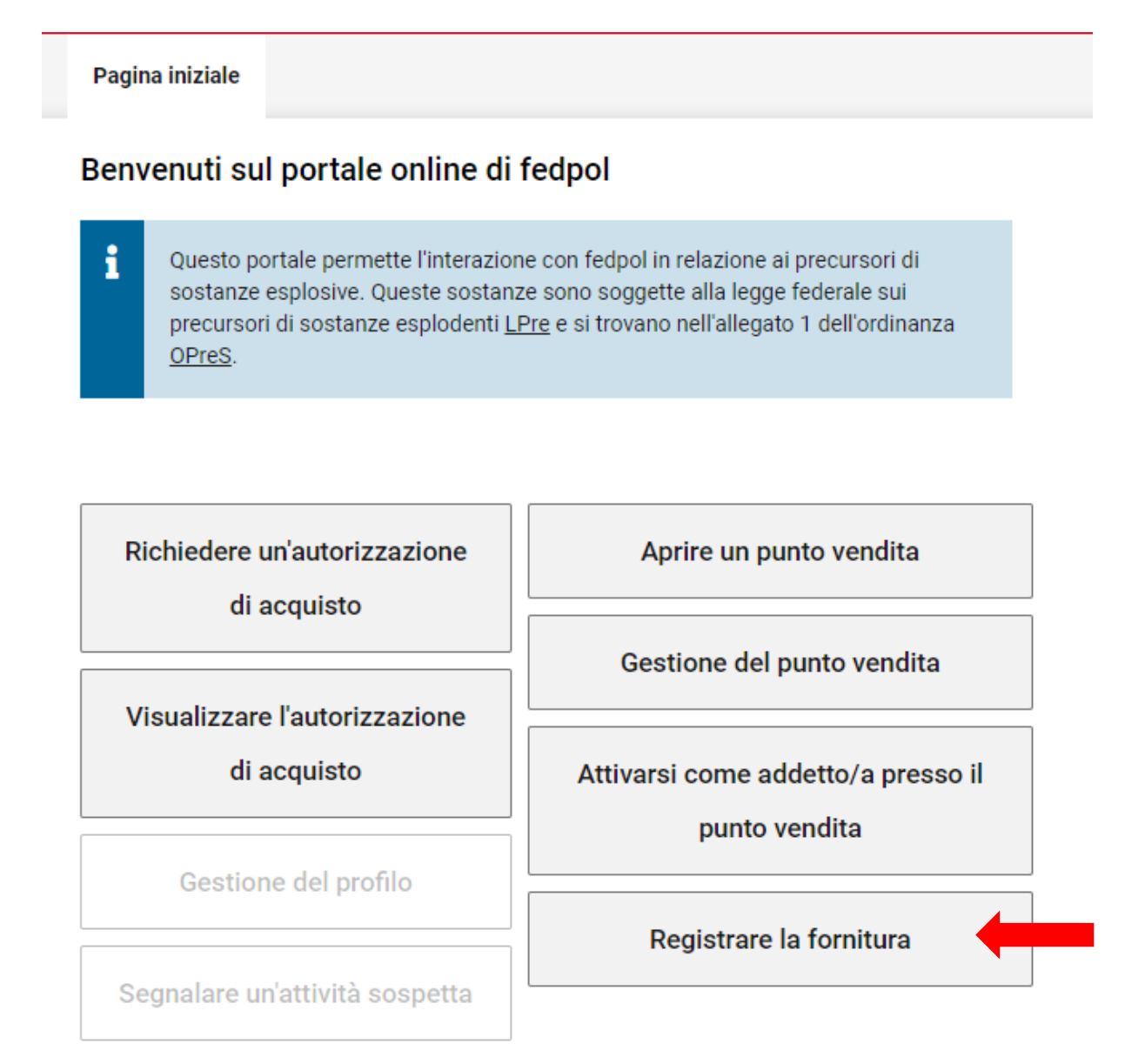

Figura 2 : Portale online

Se l'addetto/a lavora in più punti vendita, occorre innanzitutto selezionare quello in cui lavora attualmente (v. *Figura 2*). Il sistema propone automaticamente l'ultimo punto vendita selezionato. Questa finestra non è visualizzata nel caso in cui l'addetto/a alle vendite lavori in un unico punto vendita.

| Schweizerische Eidgenossenschaft<br>Confédération suisse<br>Confederazione Svizzera<br>Confederaziun svizra | public-area-fedpol                                                                                                    | ⊘ ≛ | DE FR IT EN |
|----------------------------------------------------------------------------------------------------|----------------------------------------------------------------------------------------------------|-----|-------------|
| Pagina iniziale                                                                                             |                                                                                                    |     |             |
| Registrare la fornitura                                                                                     | 3                                                                                                    |     |             |
| 1<br>Selezionare punto vendita                                                                              | e Eidgenossenschaft<br>suitza<br>public-area-fedpol<br>e la fornitura<br>e la fornitura<br>unto vendita Inserire punto vendita Controllare identità dell'acquirente Inserire voce<br>latz undefined, 3003 Bern × •<br>Latz undefined, 3003 Bern × • |     |             |
| fedpol, <u>Guisplatz</u> undefined, 3003                                                                    | 3 Bern                                                                                                    |     | × •         |
|                                                                                                    |                                                                                                    |     | Avanti      |
| Dipartimento federale di giustizia e polizia<br>© 2022 Centro servizi informatici CSI-DFC                   | a DFGP<br>3P                                                                                                    |     |             |

Figura 3 : Registrare la fornitura fase 1

Gli addetti alle vendite che lavorano in un unico punto vendita sono indirizzati direttamente alla pagina seguente illustrata nella *Figura 4.* In questa tappa, l'addetto/a deve verificare i dati visualizzati e inserire il numero di autorizzazione nel campo indicato col numero 1 e cliccare successivamente su «Avanti». Questo campo può essere compilato con l'ausilio del Typeahead3.

| Schweizerische Eidgenossenschaft<br>Confédération suisse<br>Confederazione Svizzera<br>Confederaziun svizra | ⊘ ≛                                       | DE FR IT EN          |
|----------------------------------------------------------------------------------------------------|-------------------------------------------|----------------------|
| Pagina iniziale                                                                                             |                                           |                      |
| egistrare la fornitura                                                                                      |                                           |                      |
| Selezionare punto vendita                                                                                   | 3<br>Controllare identità dell'acquirente | (4)<br>Inserire voce |
| Dipendente Punto vendita<br>David, Rumo fedpol, Guisplatz, 3003 Bern                                        |                                           |                      |
| Data di acquisto *<br>21.12.2022                                                                            |                                           |                      |
| Numero dell'autorizzazione di acquisto *<br>14b9                                                            |                                           |                      |
| 14b92d8d-90e1-4110-8808-66e85c58c61a                                                                        |                                           |                      |
|                                                                                                    |                                           | Indietro Avanti      |

Figura 4 : Registrare la fornitura fase 2

<sup>&</sup>lt;sup>3</sup> Funzione informatica che consente di visualizzare i risultati di una ricerca durante la digitazione della stessa. La funzione si avvia dopo che sono stati digitati 4 caratteri.

Nella schermata illustrata nella *Figura 5*, l'addetto/a può verificare la validità dell'autorizzazione. L'icona "✓" viene visualizzata se l'autorizzazione è valida, in caso contrario appare l'icona "△". Prima di cliccare su «Avanti», è opportuno verificare ancora una volta l'identità della persona tramite una carta d'identità, un passaporto o un permesso di soggiorno. Fanno fede unicamente i dati visualizzati sul portale. La persona indicata nel sistema è infatti tenuta a effettuare l'acquisto personalmente. Una volta terminata la verifica, è possibile cliccare sulla casella di spunta e passare alla finestra successiva.

| Schweizerische Eidgenossenschaft<br>Confédération suisse<br>Confederazione Svizzera<br>Confederaziun svizra | public-area-fe                    | edpol                          |                                                      | 0             | DE       | FR IT EN     |
|----------------------------------------------------------------------------------------------------|-----------------------------------|--------------------------------|------------------------------------------------------|---------------|----------|--------------|
| Pagina iniziale                                                                                             |                                   |                                |                                                      |               |          |              |
| Registrare la fornitura                                                                                     | 3                                 |                                |                                                      |               |          |              |
|                                                                                                    |                                   |                                |                                                      |               |          |              |
|                                                                                                    | ( <i>v</i> )                      |                                | 3                                                    |               |          | - (4)        |
| Selezionare punto vendita                                                                                   | Inserire punto ven                | idita                          | Controllare identità de                              | ll'acquirente | I        | nserire voce |
|                                                                                                    |                                   |                                |                                                      |               |          |              |
| Data di acquisto Punto<br>21.12.2022 fedpol                                                                 | vendita<br>, Guisplatz, 3003 Bern | Numero dell'au<br>14b92d8d-90e | torizzazione di acquisto<br>e1-4110-8808-66e85c58c61 | la            |          |              |
|                                                                                                    |                                   |                                |                                                      |               |          |              |
| Dati personali del cliente                                                                                  |                                   |                                |                                                      |               |          |              |
| Cognome Nome/i<br>Rumo David                                                                                | Data di nascita<br>1.11.1990      |                                |                                                      |               |          |              |
|                                                                                                    |                                   |                                |                                                      |               |          |              |
|                                                                                                    |                                   |                                |                                                      |               |          |              |
| La preghiamo di verificare l'ident                                                                          | tità mediante un documento        | d'identità ufficia             | le valido. 🛈                                         |               |          |              |
| 🗹 Dati personali verificati                                                                                 |                                   |                                |                                                      |               |          |              |
|                                                                                                    |                                   |                                |                                                      |               |          |              |
|                                                                                                    |                                   |                                |                                                      |               | Indietro | Avanti       |
|                                                                                                    |                                   |                                |                                                      |               |          |              |
|                                                                                                    |                                   |                                |                                                      |               |          |              |
|                                                                                                    |                                   |                                |                                                      |               |          |              |
|                                                                                                    | - 5505                            |                                |                                                      |               |          |              |
| © 2022 Centro servizi informatici CSI-DF                                                                    | a dhgh<br>GP                      |                                |                                                      |               |          |              |

Figura 5 : Registrare la fornitura fase 3

Nella finestra illustrata nella *Figura 3*, l'addetto/a deve registrare l'articolo4 venduto registrando i dati richiesti nei campi indicati col numero 1. L'addetto/a può registrare un articolo supplementare cliccando sul simbolo "+" indicato col numero 2. Il sistema conferma la validità dell'autorizzazione tramite l'icona " $\checkmark$ "; in caso contrario appare l'icona " $\triangle$ " oppure " $\hat{\square}$ " se occorre verificare la validità.

Se il comportamento di un cliente è considerato come sospetto, l'addetto/a alle vendite può cliccare sulla casella " ? indicata col numero 3 allo scopo di segnalare la transazione sospetta. L'addetto/a ha inoltre la possibilità di effettuare la vendita anche qualora l'autorizzazione per la sostanza venduta non sia più valida, cliccando sulla casella " ?" indicata col numero 4. Questa opzione va utilizzata unicamente se l'utente si sente in pericolo. Se si ricorre a questa opzione, fedpol considererà l'acquisto come sospetto in occasione della verifica delle forniture. Per ultimare la registrazione, cliccare sulla casella «Salva» per trasmettere i dati a fedpol.

| Schweizerische Eidgenossenschaft<br>Confederazione Svizzera<br>Confederazione svizzera<br>Confederaziun svizze | blic-area-fedpol                            |                         |                                            |                          |                |                    | ⑦ ▲      | DE         | FR IT               | EN |
|----------------------------------------------------------------------------------------------------|---------------------------------------------|-------------------------|--------------------------------------------|--------------------------|----------------|--------------------|----------|------------|---------------------|----|
| Pagina iniziale<br>Registrare la fornitura                                                                     |                                             |                         |                                            |                          |                |                    |          |            |                     |    |
| Selezionare punto vendita                                                                                      | Inserire punto                              | vendita                 |                                            | Controll                 | are identità c | lell'acquirente    |          | 1          | — 4<br>nserire voce | •  |
| Data di acquisto Dipendente<br>21.12.2022 David, Rumo                                                          | Punto vendita<br>fedpol, Guisplatz, 3003 Be | Numero<br>rn 14b92d     | dell'autorizzazione d<br>8d-90e1-4110-8808 | i acquisto<br>-66e85c58c | :61a           |                    |          |            |                     |    |
| Hydrogenii peroxidum 35% sol                                                                                   | X 👻 Conc. in %                              | Numero di unità di<br>1 | Dimensioni dell'uni<br>1                   | Unità *<br>Litri         | *              |                    |          | Stato 🗸    | -                   |    |
| Inserire prodotto *<br>Nitromethan 55%                                                                         | X 👻 Conc. in %                              | Numero di unità di<br>1 | Dimensioni dell'uni<br>1                   | Unità *<br>Litri         | •              | 4 Venduto malgrado | tutto 🇨  | Stato 🛕    | -                   |    |
| Inserire prodotto *<br>ACIDO NITRICO 10%                                                                       | X 👻 Conc. in %                              | Numero di unità di      | Dimensioni dell'uni<br>1                   | Unità *<br>Litri         | •              |                    |          | Stato 🌲    | _                   |    |
|                                                                                                    |                                             |                         |                                            |                          |                |                    |          | I          | 2 +                 |    |
| romuna sospetta                                                                                                |                                             |                         |                                            |                          |                |                    | Indietro | Verificare | Salva               |    |

Figura 6 : Registrare la fornitura fase 4

<sup>&</sup>lt;sup>4</sup> Se il nome dell'articolo non esiste, registrare la sostanza o le sostanze contenute. È inoltre possibile segnalare il nome dell'articolo mancante a fedpol, che provvederà ad aggiungerlo per le future registrazioni.